## New App Account Setup

1. Download the Southside Church Georgia app from your app store.

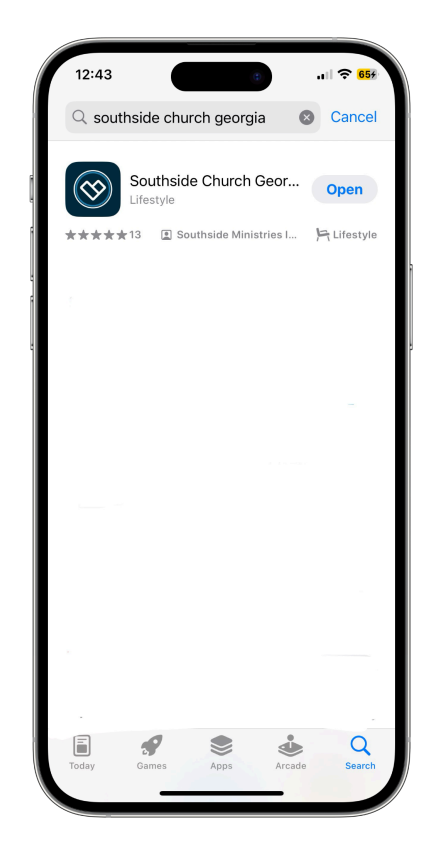

2. All users who are using our NEW app for the first time will need to create an account.

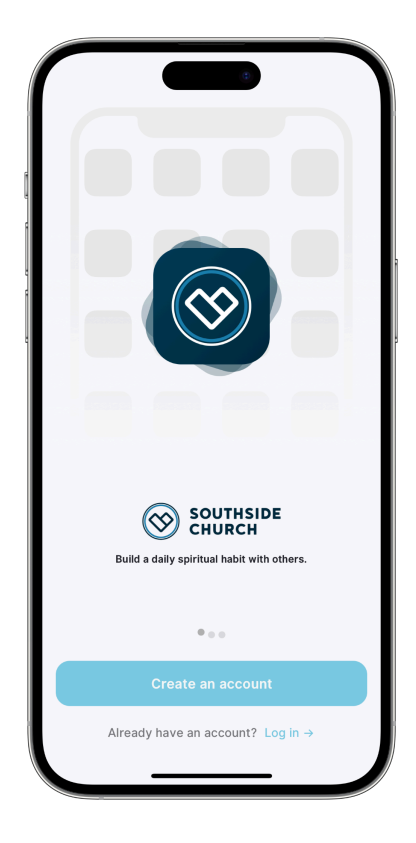

3. You can register with your phone number or email. Use the phone number or email Southside Church has in our system.

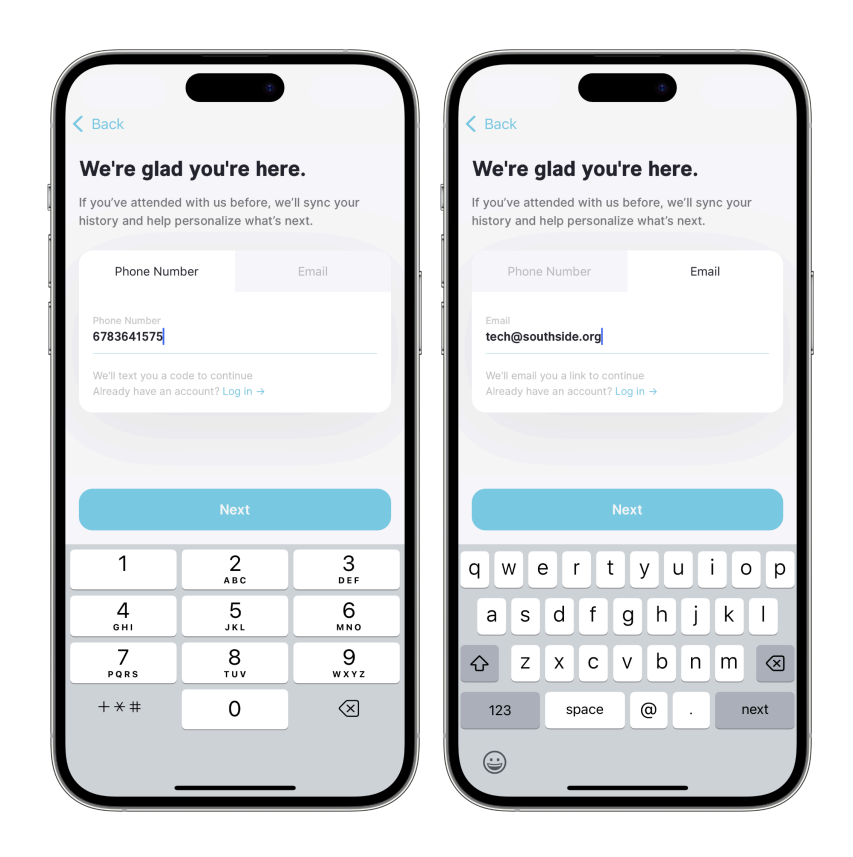

4. You will receive a verification code via email or text message. Enter that code.

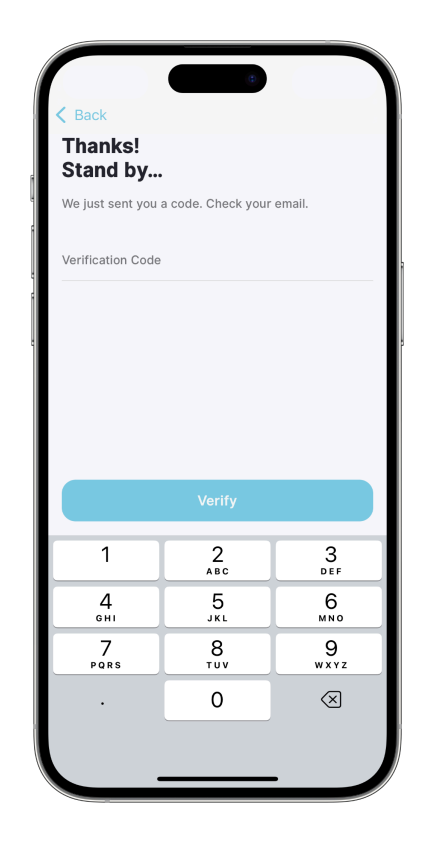

5. Our system will find the information that you have already given to Southside Church.

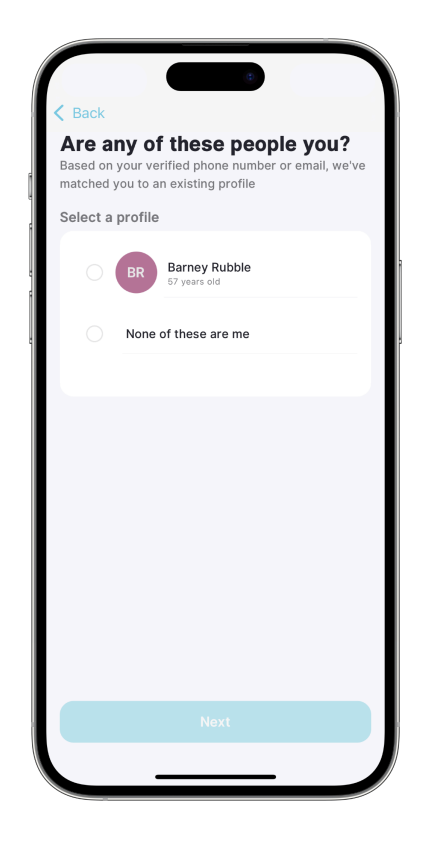

6. If it cannot find your information, it will gather a little bit of information.

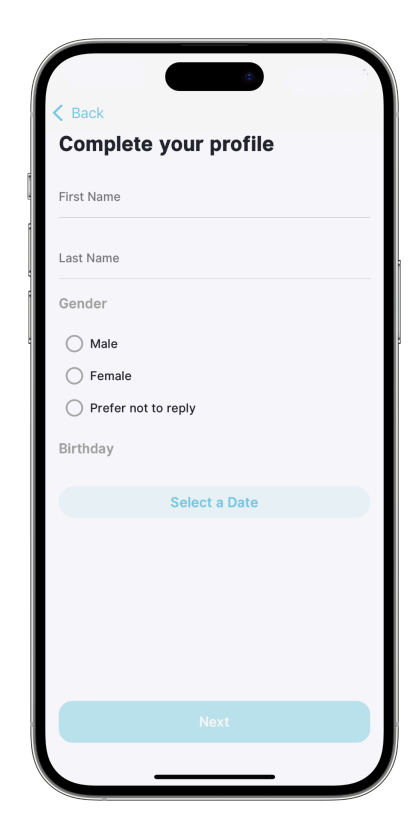

7. Begin to personalize your experience.

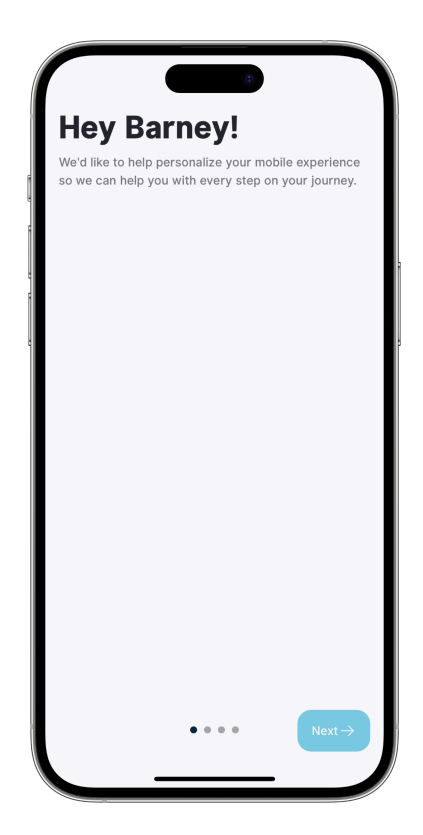

8. Select your campus.

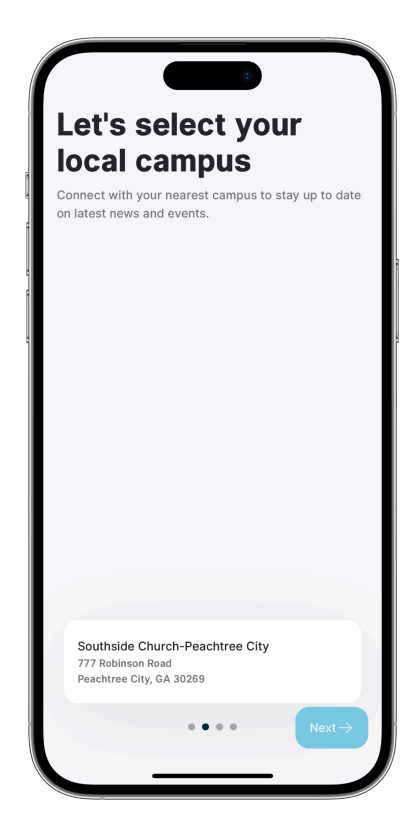

9. Enable notifications.

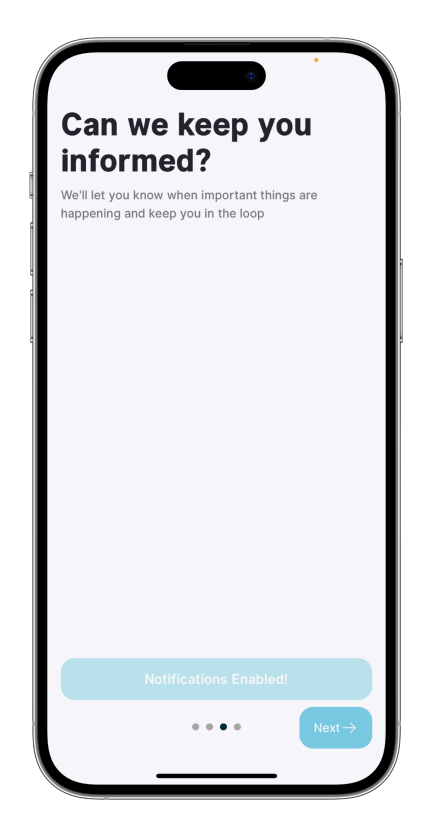

10. Explore all that our app has to offer! We can't wait to connect with you 7 days a week!

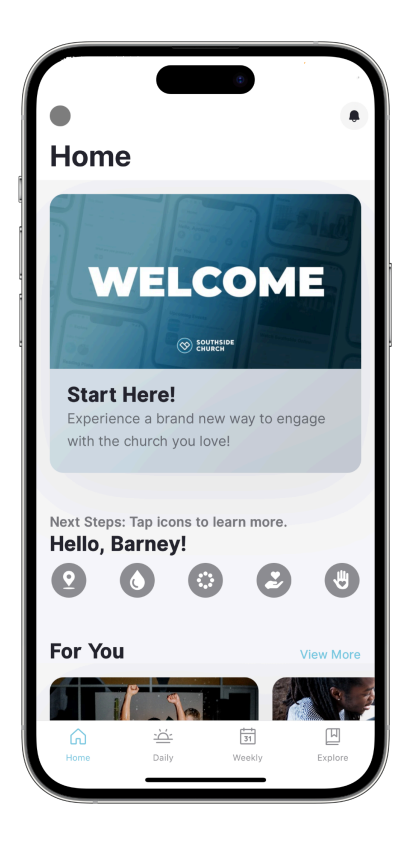

Need additional assistance? Email us at tech@southside.org.